## Updating a License

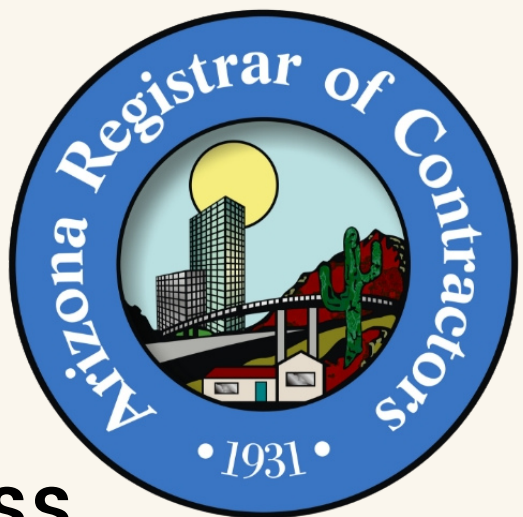

CHANGE THE LICENSE'S ADDRESS, QUALIFYING PARTY, AND MORE!

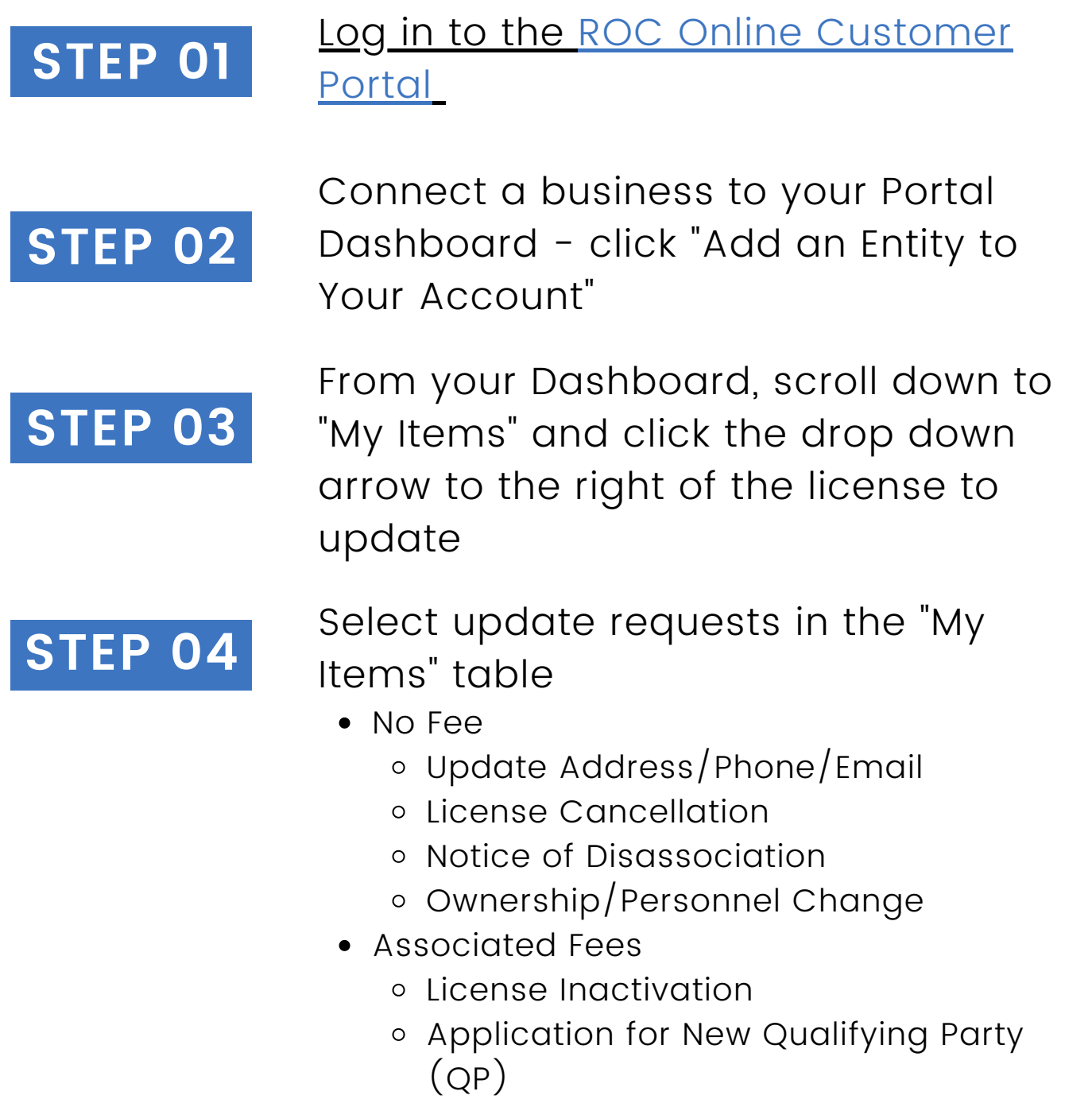

- Exemption from QP Requirements
- Name Change Request
- Application to Reactivate License

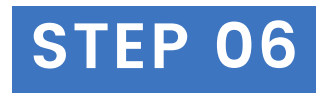

Complete the steps and submit any associated fees

 WARNING: you must click "Submit" following payment or your request will not be received

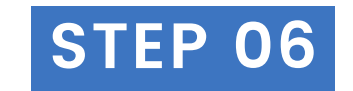

## AZ ROC Review

• AZ ROC will notify the licensee of any errors by phone, email and mail

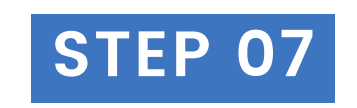

Update request approved by AZ ROC upon correction of any errors

Click here for PDF forms to submit by mail or in person

Arizona Registrar of Contractors roc.az.gov licensing@roc.az.gov 1-877-692-9762